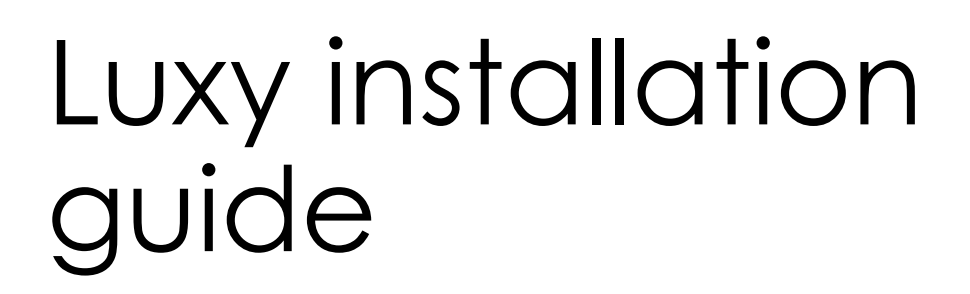

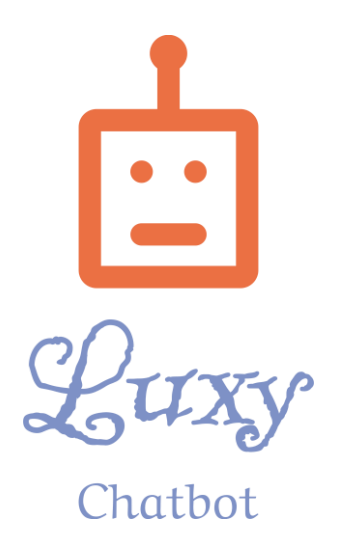

# **OPTION 1 : ACCESS LINK**

- Link : Chatbot (botpress.cloud)
- Use the link to access the chatbot.
- Can be used to try before embedding it in the website.
- Trigger the chatbot by greeting it with, "Hi", "Hello" etc.

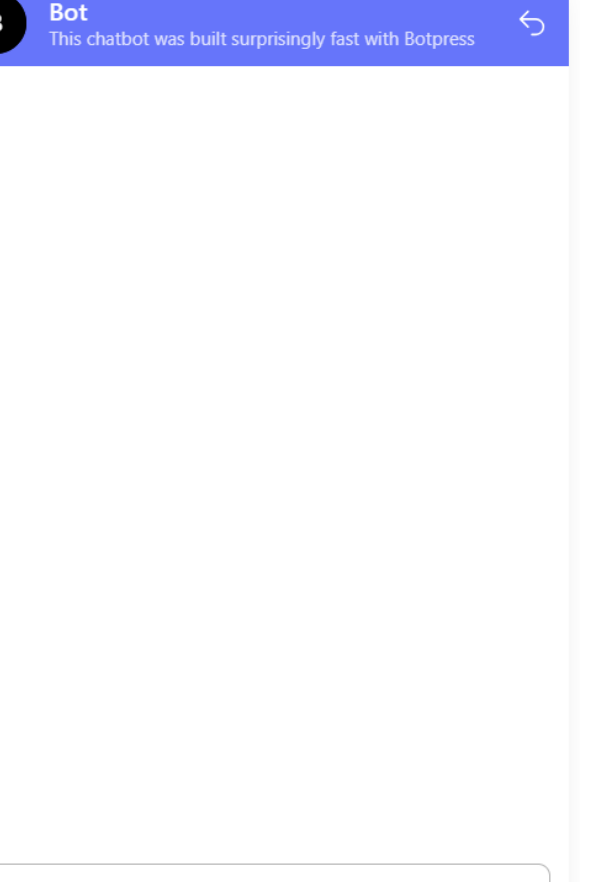

Chat with bot

### Step 1 :

- Log on to Botpress account.
- Use login credentials that is used to create the chatbot.
- Choose lively-hedgehog.

| Default Workspace Ctrl K V Details | Integrations Chat Logs Configuration Variables                        | Conversations More ~                | Edit 🕜 🕜 🤀 | ) 錼 ( |
|------------------------------------|-----------------------------------------------------------------------|-------------------------------------|------------|-------|
| lively-hedgehog                    |                                                                       |                                     |            |       |
| reate chatbot +                    | 4 Always Alive 🛛                                                      | Activate                            |            |       |
| z lively-hedgehog                  |                                                                       |                                     |            |       |
| ) healthy-mongoose                 | Internal Name 👔<br>lively-hedgehog 🖉                                  |                                     |            |       |
|                                    | Created Last modif<br>03/04/2024 4 days ago                           | ied<br>D                            |            |       |
|                                    | Last published<br>4 days ago                                          |                                     |            |       |
|                                    |                                                                       |                                     |            |       |
|                                    | Delete Chatbot                                                        |                                     |            |       |
|                                    | Deleting a chatbot is an irreversible process. All the data a erased. | ssociated with this chatbot will be |            |       |
|                                    |                                                                       | Delete Chatbot                      |            |       |
| botpress                           |                                                                       |                                     |            |       |

#### Step 2 :

• Click integrations.

| Default Workspace Ctrl K V Details | Integrations Chat Logs Configuration Variables Converse                                               | ations More $\vee$          | Edit 🖒 | ? | <b>D</b> (\$ | ¢ |  |
|------------------------------------|----------------------------------------------------------------------------------------------------|-----------------------------|--------|---|--------------|---|--|
| k lively-hedgehog                  |                                                                                                    |                             |        |   |              |   |  |
| Create chatbot +                   | 4 Always Alive 🕖                                                                                      | Activate                    |        |   |              |   |  |
| z lively-hedgehog                  |                                                                                                    |                             |        |   |              |   |  |
| healthy-mongoose                   | Internal Name  Iively-hedgehog  Created Last modified 03/04/2024 4 days ago Last published 4 days ago |                             |        |   |              |   |  |
|                                    | Delete Chatbot<br>Deleting a chatbot is an irreversible process. All the data associated<br>erased.   | d with this chatbot will be |        |   |              |   |  |
| botpress                           |                                                                                                    | Delete Chatbot              |        |   |              |   |  |

#### Step 3 :

• Select Pre-configured.

| Default Workspace Ctrl K V | Details Integrations C | nat Logs Configuration Variables C                         | Conversations More 🗸 Edit 🖉 🕐 🔅 🗘                                                               |
|----------------------------|------------------------|------------------------------------------------------------|-------------------------------------------------------------------------------------------------|
| 2 lively-hedgehog          | 🔀 Browse in Hub        | Webchat                                                    |                                                                                                 |
| Create chatbot +           | * Webchat              |                                                            |                                                                                                 |
| 💈 lively-hedgehog          |                        | Settings Pre-co                                            | onfigured                                                                                       |
| healthy-mongoose           |                        | General<br>These will be displayed on the webchat<br>page. | Bot information<br>These will be displayed when the user clicks<br>on the bot information page. |
|                            |                        | Bot name                                                   | () https://example.com                                                                          |
|                            |                        | Amazing Bot                                                |                                                                                                 |
|                            |                        | Avatar URL                                                 | <b>€</b> +1 555 555 5555                                                                        |
|                            |                        | https://example.com/avatar.png                             | example@example.com                                                                             |
|                            |                        | Bot description                                            | Terms & Conditions                                                                              |
|                            |                        | This is an amazing bot                                     | https://example.com/terms                                                                       |
|                            |                        | Composer placeholder                                       | Privacy Policy                                                                                  |
|                            |                        | Chat with bot                                              | https://example.com/privacy                                                                     |
| botpress                   |                        | Stylesheet URL 🗹                                           |                                                                                                 |
| -                          |                        | https://avample.com/stule.com                              |                                                                                                 |

Step 4 :

• Copy embedded script.

| Default Workspace Ctrl K V | Details Integrations | Chat Logs Configuration Variables                                                                                                    | Conversations                         | More \vee 🛛 Edit 🖒 | ? | <b>(</b> ) | Ĉ | K |
|----------------------------|----------------------|----------------------------------------------------------------------------------------------------|---------------------------------------|--------------------|---|------------|---|---|
| 💈 lively-hedgehog          | Browse in Hub        | N/shahat                                                                                                    |                                       |                    |   |            |   |   |
| Create chatbot +           | Webchat              | < webchat                                                                                                    |                                       | Enable integration |   |            |   |   |
| 💈 lively-hedgehog          |                      | Settings Pr                                                                                                    | e-configured Configurabl              | е                  |   |            |   |   |
| (a) healthy-mongoose       |                      | Shareable URL<br>Share the following link with people that wou                                                                                                    | ld like to quickly test your chatbot: |                    |   |            |   |   |
|                            |                      | https://mediafiles.botpress.clou                                                                                                    | ud/121566d6-eddc-4f85-a               | aafe-535bf5        |   |            |   |   |
|                            |                      | Embedded<br>This is the recommended way to use the wel                                                                                                    | ochat.                                |                    |   |            |   |   |
|                            |                      | <script https:="" mediafiles.<="" src="https://cdn.botpre&lt;br&gt;&lt;script src=" td=""><td>ss.cloud/webchat/v1/injec<br>botpress.cloud/121566d6-</td><td>:t.js"></script><br>-eddc-4f85 |                                       |                    |   |            |   |   |
|                            |                      | How can I connect my chatbot?                                                                                                    |                                       |                    |   |            |   |   |
| Solution botpress          |                      |                                                                                                    |                                       |                    |   |            |   |   |

### Step 5 :

- Select embedded HTML in the website building platform.
- Paste the copied code and add it to the webpage.

| Popular Embe | eds                                                                                           | í   | HTML Settings ?                                                                                                    |
|--------------|-----------------------------------------------------------------------------------------------|-----|----------------------------------------------------------------------------------------------------|
|              | <b>Embed HTML</b><br>Add widgets and apps<br>to your site using HTML<br>code. Learn more      | +   | What do you want to add?  Website address  Code  Add your code here (HTTPS only):                                                                                                    |
| www          | <b>Embed a site</b><br>Display an external<br>website in a window on<br>your site. Learn more | +   | <pre>1 <script src="https://cdn.botpress.cloud/webchat/v1/inject.js"></script> 2 <script defer="" src="https://mediafiles.botpress.cloud/121566d6-eddc-4f85-aafe- 535bf542d261/webchat/config.js"></script></pre> |
| {}           | <b>Custom element</b><br>Display custom<br>elements using snippets<br>of code. Learn more     | +   | Update                                                                                                    |
| Single Video | Players                                                                                       | (i) | What's in the embed? Tell Google                                                                                                    |

#### Step 6 :

- Place the chatbot icon wherever desired on the website.
- Publish the updated website.

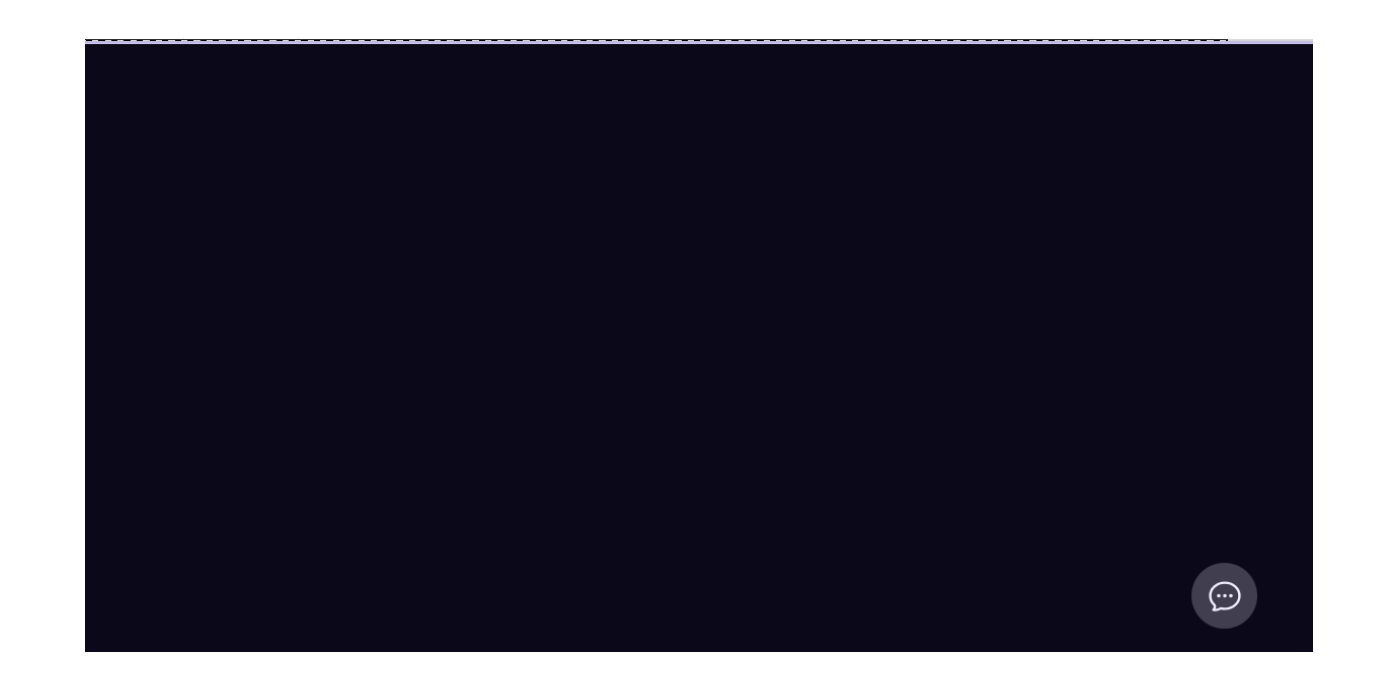

#### **Step 7**:

• Luxy will now be live on the website.

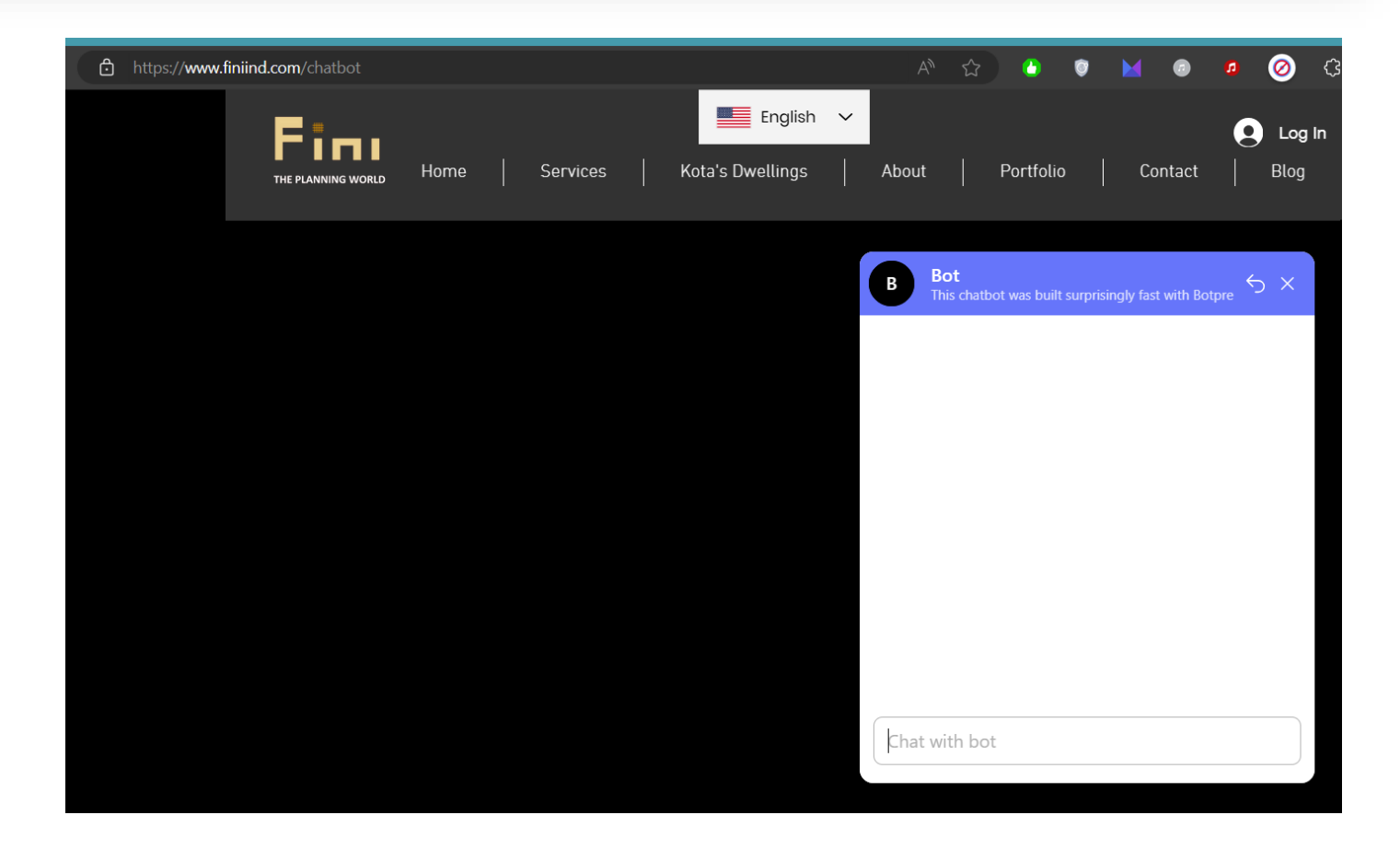

#### Step 8 :

 Users of the website can now trigger Luxy by greeting with "Hi", "Hello" etc.

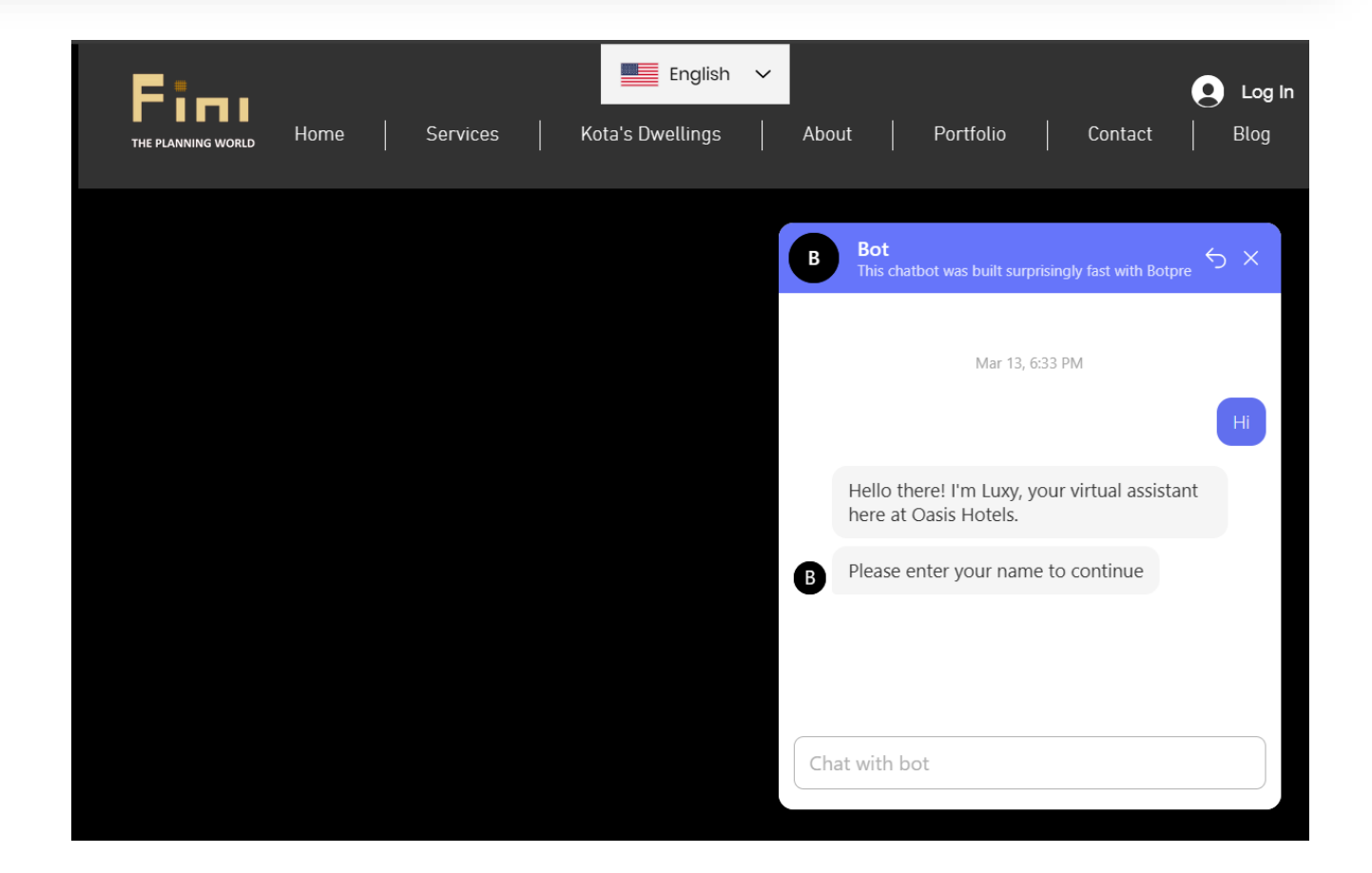